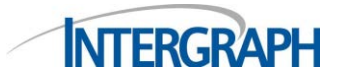

### **Quick Start for Intergraph U Student Licenses**

- 1. Download GeoMedia, ERDAS Foundation and ERDAS IMAGINE zip files from <u>http://download.intergraph.com</u> and install. IMPORTANT: You must unzip ERDAS Foundation prior to installing ERDAS IMAGINE
- 2. Run the Intergraph License Administrator Tool which will create, set up and manage the 2014 license service as well as manage nodelocked licenses. (Start > All Programs > Intergraph Licensing > Intergraph License Host ID)
  - a. This tool is delivered with Intergraph Foundation and as an add-on for the GeoMedia products. It is available for download separately from either the product download site, <u>http://download.intergraph.com</u> or from the SG&I Licensing Resources web site, <u>http://support.intergraph.com/licensing.asp</u> under License Tools.
  - **b.** You must use this tool to display the acceptable Host ID of the machine. Under either the Client or Server tab, select *License Host ID* and this screen will display:

| 🐕 Intergraph License Host ID (                                                                         | Administrator)       | X     |
|----------------------------------------------------------------------------------------------------|----------------------|-------|
| Composite ID:                                                                                          | 5FCFEB03F587         | Сору  |
| Amazon Cloud EIP ID:                                                                                   | (not present)        | Сору  |
| Amazon Cloud IID ID:                                                                                   | (not present)        | Сору  |
| Vendor Defined Hardware ID:                                                                            | INGRTSHWKEY=3ad23589 | Сору  |
| SafeNet driver:<br>Installed version: 7.5.7<br><u>Install driver 7.5.7</u><br><u>Browse for update</u> |                      |       |
| Request license                                                                                        |                      | Close |

- **c.** You will use the number in the **Composite** ID field unless you use a dongle in which case you would use that ID number. You will select *Copy* next to the Host ID you will use.
- d. Note that the Host ID types listed in this tool match the options available in the License Generation software. Most people will not have an Amazon Cloud EIP (Elastic IP address) or Amazon Cloud IID (Instance ID) address unless they have applied for, and received one from Amazon. Select COMPOSITE if you have a COMPOSITE ID displayed. If you use a SafeNet Hardware Dongle as your license key, you will use Vendor Defined Hardware ID and select VENDOR DEFINED as the License type when generating the license.
- **3.** Locate your License Authentication Code (LAC). This was provided to you by your professor or university and begins with SW. It is critical that the LAC is entered exactly as provided with no preceding spaces.
  - **a.** Select *Request License* on the Intergraph License Host ID form or go to <u>www.intergraph.com/sgi/license</u> to generate your run-time license(s).

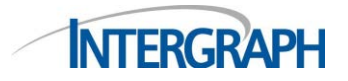

# 4. Generating your run-time license:

**a.** Use your LAC to login to the license web site:

| 🍘 Intergraph Corporation SG&I License Web Site - Windows Internet Explorer                                                                                                    |                                                                                                    |
|----------------------------------------------------------------------------------------------------|----------------------------------------------------------------------------------------------------|
| E filtps://sgilicense.intergraph.com/flexnet/operationsportal/                                                                                                    | 🔻 🔒 😽 🗙 🔀 Google 🛛 🔎 👻                                                                                                    |
| File Edit View Favorites Tools Help                                                                                                    |                                                                                                    |
| x 😔 🤣 🌒 🚮 🖬                                                                                                    | bing 🖸 🚹 📮 🥝 🗱 🐢 🚥                                                                                                    |
| 🗴 😪 Convert 🔻 🖾 Select                                                                                                    |                                                                                                    |
| × Google                                                                                                    | Search 📲 Share 🛛 More » Sign In 🔧 🗸                                                                                                    |
| X Share Browser WebEx V                                                                                                    |                                                                                                    |
| X Q - Search de Constant Search de Constant Search | sten to music 🧿 🖲 Amazon 🛅 YouTube 🔤 2° Huntsville, AL 🕶 🎑 News 💌 🚬 🔍 Options 💌                                                                                                    |
| 🚖 Favorites 🛛 🙀 🥌 AT&T BusinessDirect 🛅 SGI Licensing - All Docum 🛅 Hor                                                                                                    | ne - SG&I Sales Accou 🍘 Admin - List of Project Lic                                                                                                    |
| 📰 🔹 😰 FLEXnet Operations 😥 FLEXnet Operations 🎉 Intergraph Corp 🗴                                                                                                    | 🐴 🔹 🔝 👻 🖃 🖶 Vage 🗙 Safety 🕶 🥍                                                                                                    |
| NTEBCBAPH                                                                                                    | Site Map   Search   SG&I                                                                                                    |
| Security,<br>Government<br>& Infrastructure<br>Welcome to the Intergraph SG&I Licensing Web                                                                                                    | Logout                                                                                                    |
| Please log in with your<br>License Authentication Code (LAC<br>Code.                                                                                                    | Help Topics:<br>What is a LAC2<br>How to Generate Licenses<br>Geospatial 2013 Nodelocked License<br>Geospatial 2013 Concurrent license<br>Video Analyst 6.0 and GTech 10.2 Comosite Nodelocked License<br>Pre-2013 release Andelocked License<br>Pre-2013 release Concurrent License<br>Pre-2013 release Concurrent License<br>Pre-2013 release Concurrent License<br>Pre-2013 release Concurrent License<br>Pre-2013 release Concurrent License<br>Pre-2013 release Concurrent License<br>Pre-2013 release Concurrent License<br>Pre-2013 release Concurrent License<br>Pre-2013 release Concurrent License<br>Pre-2013 release Concurrent License<br>Pre-2014 release Concurrent License<br>Pre-2014 release Concurrent License<br>Pre-20 |
|                                                                                                    |                                                                                                    |
| Done                                                                                                    | 🔩 Local intranet   Protected Mode: Off 👘 👻 🔍 100% 💌                                                                                                    |

**b.** The Start Page will display; select *Generate Licenses*:

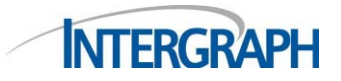

Licensing Note 1226 – Geospatial 2014 & Higher Release January, 2014

How to Generate STUDENT LICENSES

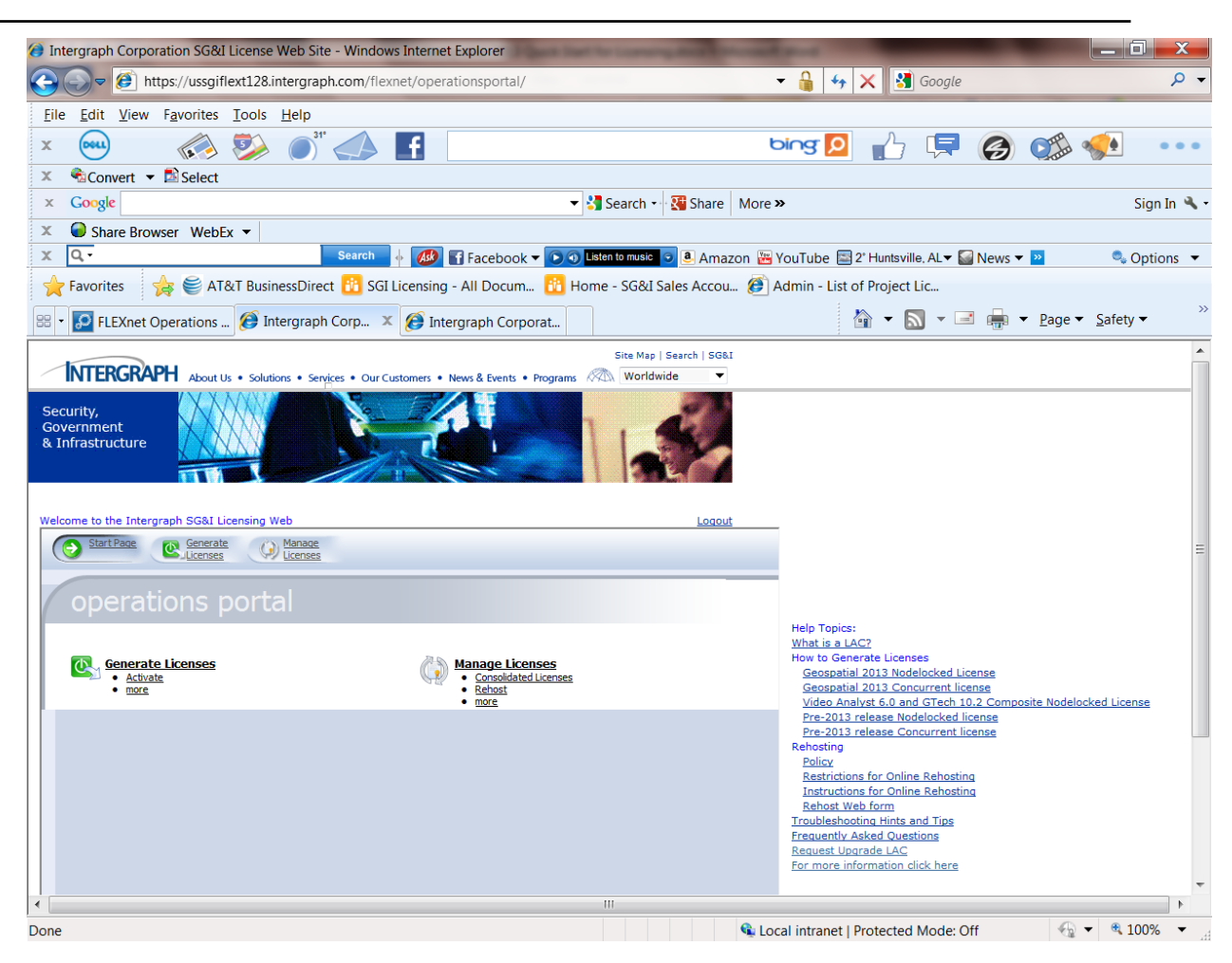

5. A page with your license will display. The student license is entitled "Intergraph U Core Student License"

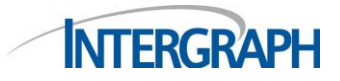

# 6. Click the box by the license

| 📄 Intergraph Corporati 🗙 🚺 Goog             | le ×                                                          | -           |                                 |                                                                      |
|---------------------------------------------|---------------------------------------------------------------|-------------|---------------------------------|----------------------------------------------------------------------|
| ← → C 🔒 https://sgilicense.inte             | rgraph.com/flexnet/operationsportal/i                         | ndex.html   |                                 | <u>ح</u>                                                             |
| 🗰 Apps ଃ iGoogle 🗋 🖪 Faceboo                | ık 🛅 Linkedin 🗋 Intergraph Corp 🚦                             | 8           |                                 |                                                                      |
| INTERGRAPH About Us • Solut                 | ions • Serv <u>i</u> ces • Our Customers • News & Events      | • Programs  | lap   Search   SG&I<br>orldwide |                                                                      |
| Security,<br>Government<br>& Infrastructure |                                                               |             |                                 |                                                                      |
| Welcome to the Intergraph SG&I Licensing V  | Neb                                                           |             | Logout                          | Help Topics:                                                         |
| Start Page C Generate                       | Manage<br>Licenses                                            |             |                                 | Quick Start Guide to<br>licensing version 13.0<br>products           |
| generate licens                             | es                                                            |             |                                 | What is a LAC?<br>How to Generate Licenses<br><u>Geospatial 2013</u> |
| Activatable Line Items                      |                                                               |             |                                 | <u>Nodelocked License</u><br><u>Geospatial 2013</u>                  |
| Generate Print View Certificate             |                                                               |             |                                 | Video Analyst 6.0 and                                                |
| License Model                               | Product                                                       | Copies Left | Expiration                      | GTech 10.2 Composite<br>Nodelocked License                           |
| nodelock 12_8 expiring 1 year               | Intergraph U Core Student License<br>Version 14.0, Qty/Copy 1 | 1           | Oct 31, 2014                    | Pre-2013 release<br>Nodelocked license                               |
| Page 1 of 1                                 |                                                               |             | Total number of rows 1          | Pre-2013 release<br>Concurrent license                               |
|                                             |                                                               |             |                                 | Rehosting                                                            |
|                                             |                                                               |             |                                 | Restrictions for Online                                              |
|                                             |                                                               |             |                                 | Rehosting<br>Instructions for Online                                 |
|                                             |                                                               |             |                                 | Rehosting<br>Rehost Web form                                         |
|                                             |                                                               |             |                                 | Troubleshooting Hints and                                            |
|                                             |                                                               |             |                                 | Frequently Asked                                                     |

7. Select Generate

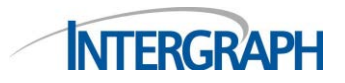

## Licensing Note 1226 – Geospatial 2014 & Higher Release January, 2014

How to Generate STUDENT LICENSES

8. If you are on the machine where the license will be used, do not enter any value in the email address

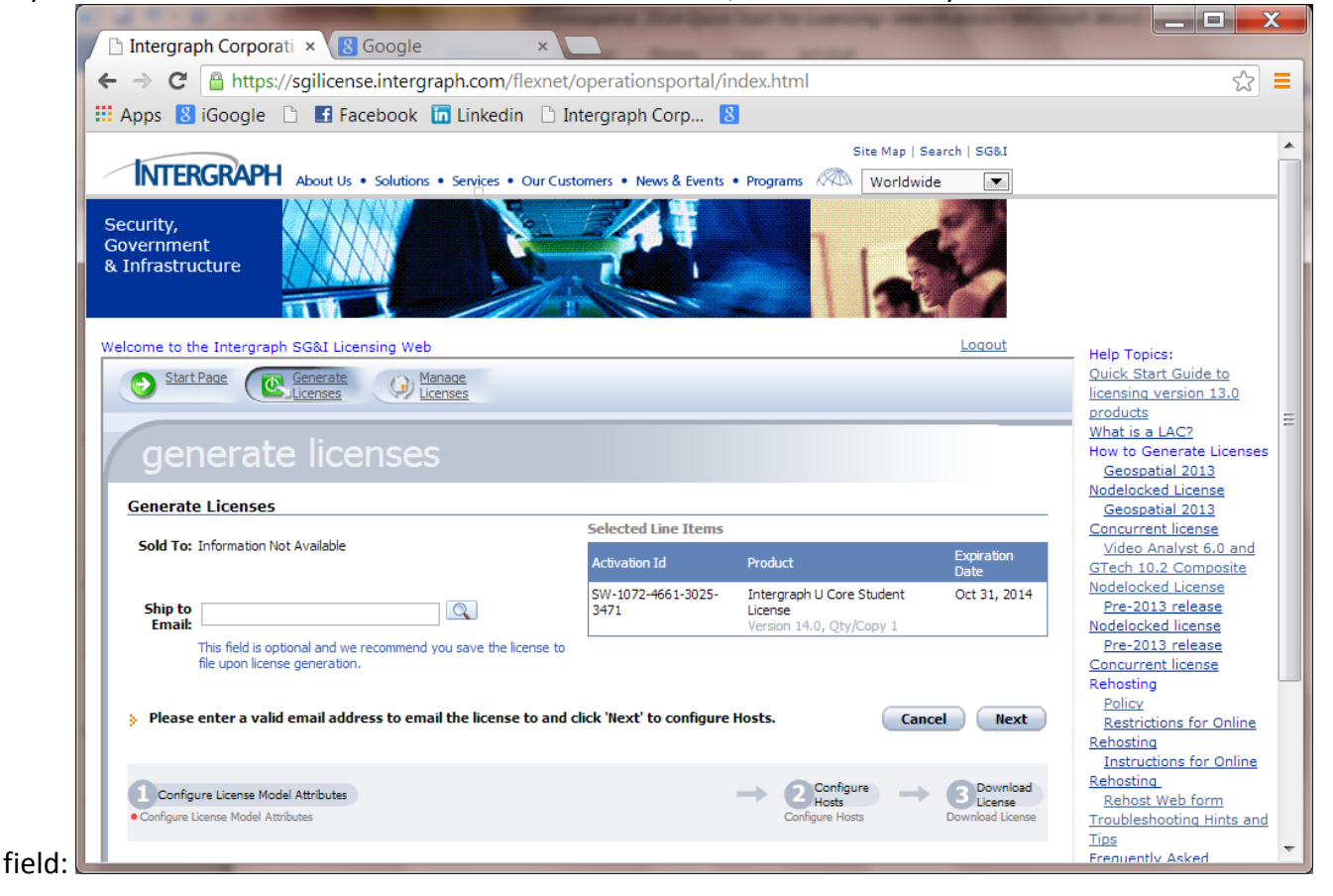

9. Select Next

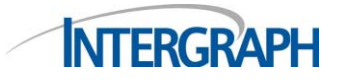

10. Select *Add New Host* and select the appropriate Host ID type. Most, if not all, of the student licenses will be issued against the COMPOSITE ID obtained in step 2b.

| FLEXnet Operations Administrative Console - C | reate License Host - Go 💻 🗖 💌 🏹                           |
|-----------------------------------------------|-----------------------------------------------------------|
| https://sgilicense.intergraph.com/flexnet/op/ | erationsportal/createLicenseHost_VIEW.dc                  |
| create license host                           |                                                           |
| Nodelocked Hosts:  COMPOSITE  =    AMZN_IID   | n will run. Select the identifier type from the drop down |
|                                               |                                                           |
|                                               |                                                           |

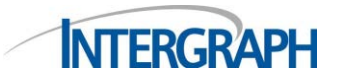

Licensing Note 1226 – Geospatial 2014 <mark>& Higher Release</mark> January, 2014

How to Generate STUDENT LICENSES

| 📀 FLEXnet Operations Administrative Console - Create License Host - Go 📼 💷 🗾 🗾                                                                                                    |
|----------------------------------------------------------------------------------------------------|
| https://sgilicense.intergraph.com/flexnet/operationsportal/createLicenseHost_VIEW.dc                                                                                                    |
| create license host                                                                                                    |
| Nodelocked Hosts:  COMPOSITE  = SECCEB03E587    This is the identifier for the machine where FLEXenabled application will run. Select the identifier type from the drop down and enter the appropriate value in the text box.    OK  Cancel |
|                                                                                                    |
|                                                                                                    |

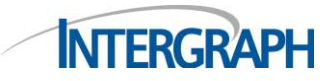

# Licensing Note 1226 – Geospatial 2014 <mark>& Higher Release</mark> January, 2014

How to Generate STUDENT LICENSES

| Intergraph Corporati × B Google ×                                                                                                    | section in the section of the section of the sectio |   |                                                                                                    |   |
|----------------------------------------------------------------------------------------------------|----------------------------------------------------------------------------------------------------|---|----------------------------------------------------------------------------------------------------|---|
| $\leftarrow \rightarrow \mathbf{C}$ https://sqilicense intergraph com/flexnet/oper                                                                                               | rationsportal/index.html                                                                                                    |   |                                                                                                    |   |
| Apps 8 iGoogle 1 Facebook in Linkedin 1 Interg                                                                                                    | raph Corp 8                                                                                                    |   |                                                                                                    |   |
|                                                                                                    | Site Man   Search   SGRI                                                                                                    |   |                                                                                                    |   |
| INTERGRAPH About Us • Solutions • Services • Our Customers                                                                                                    | s • News & Events • Programs                                                                                                    |   |                                                                                                    |   |
| Security,<br>Government<br>& Infrastructure                                                                                                    |                                                                                                    |   |                                                                                                    |   |
| Welcome to the Intergraph SG&I Licensing Web                                                                                                    | Logout                                                                                                    |   | Help Topics:                                                                                                    |   |
| Start Page Senerate () Manage<br>Licenses<br>generate licenses                                                                                                    |                                                                                                    |   | Quick Start Guide to<br>licensing version 13.0<br>products<br>What is a LAC?<br>How to Generate Licenses<br>Geospatial 2013 | = |
| Generate Licenses                                                                                                    |                                                                                                    |   | Geospatial 2013                                                                                                    |   |
|                                                                                                    |                                                                                                    |   | Concurrent license<br>Video Analyst 6.0 and                                                                                 |   |
| Add New Host Remove                                                                                                    | Selected Line Items                                                                                                    |   | GTech 10.2 Composite                                                                                                    |   |
| Host                                                                                                    | Activation Id Product Date                                                                                                    | Ξ | Pre-2013 release                                                                                                    |   |
| COMPOSITE=5FCFEB03F587                                                                                                    | SW-1072-4661-3025- Intergraph U Core Student Oct 31,<br>3471 License 2014                                                                                                    |   | Nodelocked license<br>Pre-2013 release                                                                                      |   |
| Licenses will be generated for the hosts listed above. Click on Select Existing Host<br>to pick an already defined host or Create a new one by clicking on Create a New<br>Host. | Version 14.0, Qty/Copy 1                                                                                                    |   | Concurrent license<br>Rehosting<br><u>Policy</u><br><u>Restrictions for Online</u><br><u>Rehosting</u>                      |   |
| click 'Generate' to generate the license.                                                                                                    | Cancel Back Verity Generate                                                                                                    |   | Instructions for Online<br><u>Rehosting</u><br><u>Rehost Web form</u><br><u>Troubleshooting Hints and</u><br>Tips           |   |
| Model V -> (2) Configure Hosts                                                                                                    | -> 3 Lownload<br>License                                                                                                    |   | Frequently Asked                                                                                                    | - |

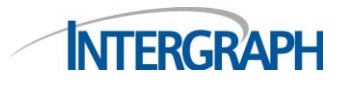

### 11. Click Generate

| A REAL PROPERTY AND AND AND AND AND AND AND AND AND AND                                                                                                    |                                                                                                    |    |
|----------------------------------------------------------------------------------------------------|----------------------------------------------------------------------------------------------------|----|
| 🗅 Intergraph Corporati 🗙 🚷 Google 🛛 🗙 🔽                                                                                                    |                                                                                                    |    |
| ← → C 🔒 https://sgilicense.intergraph.com/flexnet/operationsportal/index.html                                                                                                    | ☆ <b>=</b>                                                                                                    |    |
| 🗰 Apps 💈 iGoogle 🗈 📑 Facebook 🛅 Linkedin 🕒 Intergraph Corp 🤱                                                                                                    |                                                                                                    |    |
| Site Map   Search   SG&I                                                                                                    |                                                                                                    | *  |
| INTERGRAPH About Us • Solutions • Services • Our Customers • News & Events • Programs 🖉 Worldwide 💌                                                                                                    |                                                                                                    |    |
| Security,<br>Government<br>& Infrastructure                                                                                                    |                                                                                                    |    |
| Welcome to the Intergraph SG&I Licensing Web                                                                                                    | Help Topics:                                                                                                    |    |
| Start Page Generate () Manage Licenses                                                                                                    | Quick Start Guide to<br>licensing version 13.0                                                                                                    |    |
| license summary                                                                                                    | Mhat is a LAC?<br>How to Generate Licenses<br>Geospatial 2013<br>Nodelocked License                                                                      | 11 |
| Sold To Information Not Available                                                                                                    | Geospatial 2013<br>Concurrent license                                                                                                    |    |
| Save to File Email License Shipment Records Print                                                                                                    | GTech 10.2 Composite                                                                                                    |    |
| License Model    Product    License Hosts    Count Fulfil Date    Expiration    Sold To      nodelock 12_8 e.    Intergraph U Core Student License   MPOSITE=SFCFEB03F587    1    Jan 15, 2014    Oct 31, 2014    Information Not Avail.      Version 14.0. Otv/Copy 1    Complete    Complete    Complete    Complete | Nodelocked License<br>Pre-2013 release<br>Nodelocked License<br>Pre-2013 release<br>Concurrent License<br>Rehosting<br>Policy                            |    |
| Configure<br>License<br>Model<br>Attributes<br>Configure Hosts<br>Configure Hosts<br>Configure Hosts<br>Configure Hosts<br>Configure Hosts                                                                                                    | Restrictions for Online<br>Rehosting<br>Instructions for Online<br>Rehosting<br>Rehost Web form<br>Troubleshooting Hints and<br>Tips<br>Frequently Asked | Ŧ  |

- 12. Click the box next to the license and select Save to File
- 13. Save the license file in any location. The default extension is .lic and it must remain .lic.

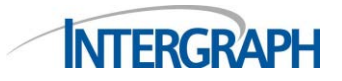

14. If you are generating the license on a machine other than where it will reside, select the license and select *Email License* – VERY IMPORTANT – DO NOT FORGET TO CLICK SEND:

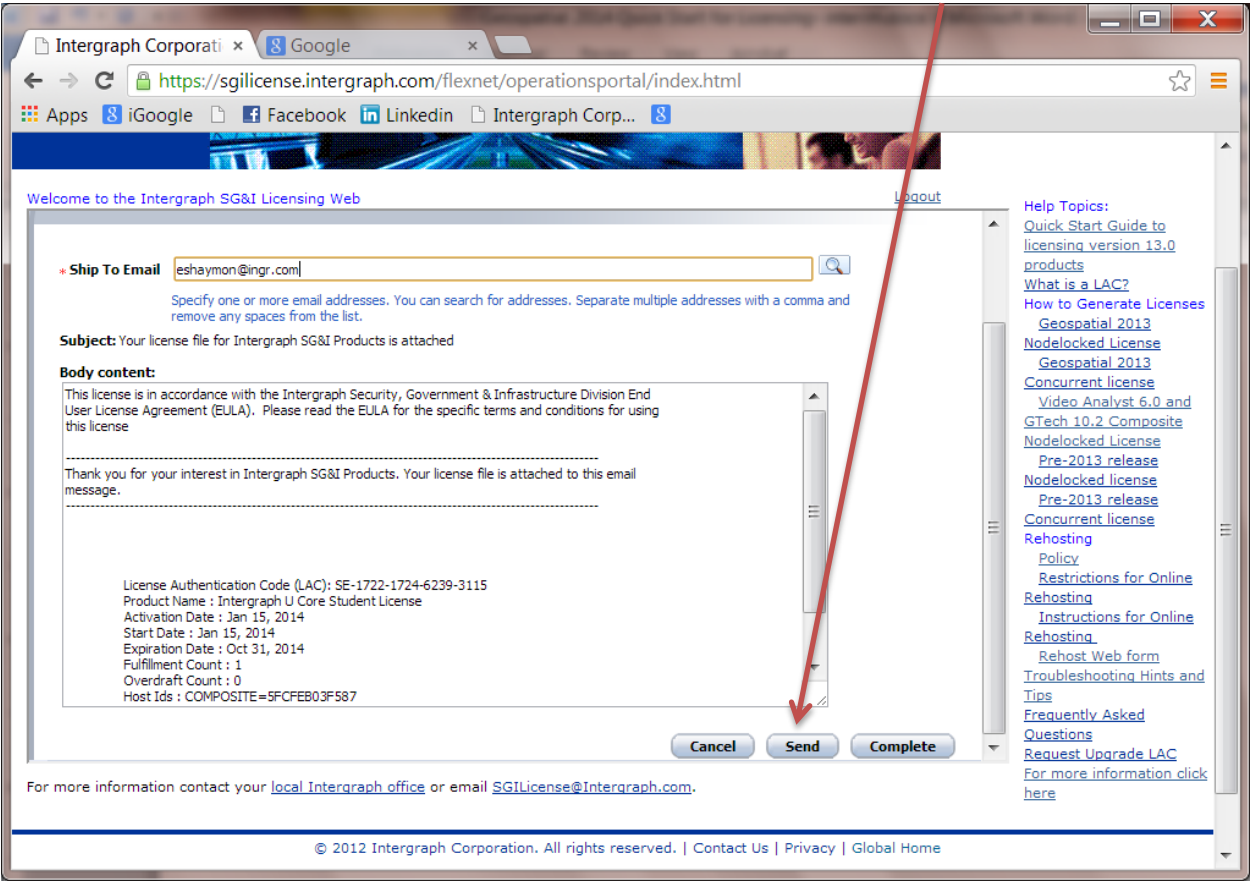

If you do not click *Send* the license file will never be emailed to you.

- 15. Go to the Intergraph License Administrator program and select *Client*, then select *Add Nodelocked License Source*
- 16. Using the Browse for Folder box, locate the license file you just saved and select it.
- 17. Your product will now run.